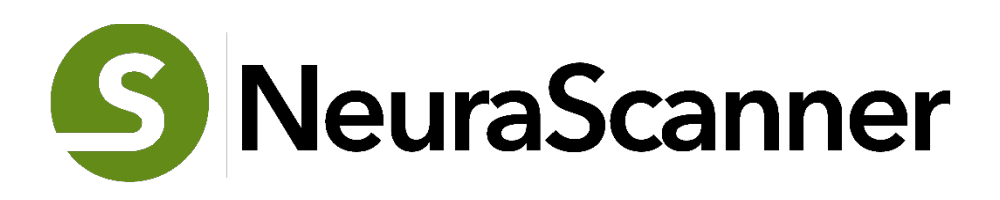

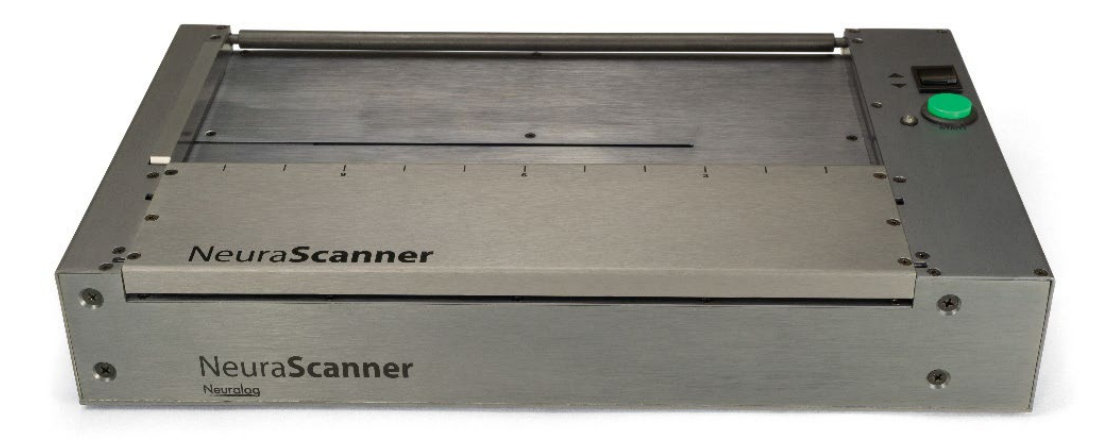

Installation and Operation Guide

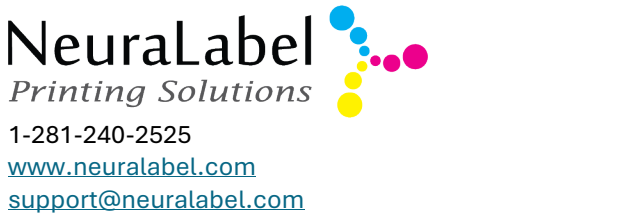

© 2024 NeuraLabel Printing Solutions, a Neuralog Company

# **NeuraScanner**

Installation and Operation Guide

NeuraLabel Printing Solutions, a Neuralog Company

Neuralog, LP, Stafford, Texas © 2024 Neuralog, LP - All Rights Reserved

Printed in the U.S.A.

Neuralog, LP makes no representations or warranties, either expressed or implied, by or with respect to anything in this manual and shall not be liable for any implied warranties of merchantability or fitness for a particular purpose or for any indirect, special or consequential damages. While every precaution has been taken in the preparation of this book, Neuralog LP assumes no responsibility for errors or omissions. This publication and features described herein are subject to change without notice.

This edition documents NScan software and

Part numbers: HW-NSCAN2-1 and HW-NSCAN2-TB1

Neuralog LP is protected by the copyright laws that pertain to computer software. No part of this publication may be reproduced, stored in a retrieval system or transmitted, in any form or by any means, photocopying, recording or otherwise without prior written consent of Neuralog, Inc. No patent liability is assumed with respect to the use of the information contained herein.

#### Trademarks

Neuralog, NeuraLog, NeuraMap, NeuraView, NeuraSection, Neuralog Desktop, NeuraLaser, NeuraLaserColor, NeuraLaserColor II, Neuralog 300x, Callisto, NT1000, and NeuraScanner are trademarks of Neuralog, LP.

# **Table of Contents**

# Contents

| 1 Introduction                            | 2  |
|-------------------------------------------|----|
| 2 Important Safety Information            | 3  |
| 3 Before Using                            | 4  |
| 4 Setup and Software Installation         | 8  |
| 5 Basic Scanning                          | 10 |
| 6 Additional Features                     | 13 |
| 7 Software Reference                      | 19 |
| A System Requirements                     | 24 |
| B Troubleshooting                         | 25 |
| C NTSTest Report No. A 0522-CE            | 27 |
| D Neuralog, LP Software License Agreement | 28 |
| E Neuralog Hardware Warranty              | 30 |
| Index                                     | 31 |

# 1 Introduction

NeuraScanner is a high-speed, color continuous document scanner. Initially designed and built specifically to scan well logs, the NeuraScanner can scan any continuous length document up to 10 inches per second. With three color settings, color, black & white, and grayscale, capturing and preserving your logs has never been so efficient.

#### **FEATURES**

#### Compact and Light Design

- 15" W x 9" D x 2.5" H
- Weighs less than 10 lbs.

#### • Fast, Flexible and Clean Scanning

- Scan rate of 1"-10" per second.
- 1" 12.1" width by unlimited length.
- Start/stop scan anywhere on well log or document.
- Customizable batch scanning.
- Black/White, Color, and Grayscale Imaging
- Interface Compatibility
  - USB ports provide flexibility to operate in the field
- Universal Power Supply
  - 110-220V/50-60 Hz auto sensing
- Film Scanning Kit (Optional)
  - Any NeuraScanner can be modified to scan full or reduced scale film. *This includes both positive and negative film*.

# 2 Important Safety Information

When using electrical appliances or equipment, basic safety precautions should be followed, including the following:

#### **RESTRICTION ON USE**

Use this equipment only for its intended use as described in this guide. NeuraScanner

- Do not use power supplied outside the specified voltage/ hertz range.
- Do not block any openings to the equipment.
- Do not use corrosive chemicals or vapors on the equipment.
- Do not expose equipment to rain or moisture

#### GROUNDING

This equipment must be grounded. Connect only to properly grounded outlet.

#### POWER SUPPLY CORD

Do not operate the equipment if it has a damaged power cord or plug. Do not immerse the power cord or plug in water. NeuraScanner uses a detachable power supply cord.

The power supply cord may be used as a disconnect to turn the scanner off.

#### FUSE

Only replace the fuse with the same type and rating.

#### WORK AREA

Keep the work area free from food, drinks, staples and other items that can fall into the upper vents.

#### SERVICING

This equipment should be serviced only by qualified service personnel. Failure to use Neuralog Support to repair the NeuraScanner nullifies any warranty in place.

Contact Neuralog for questions, examination, repair, or adjustment at <a href="mailto:support@neuralog.com">support@neuralog.com</a> or call +1-281-240-2525

# 3 Before Using

This section will familiarize you with your new NeuraScanner.

#### IN THE BOX

- NeuraScanner
- Power Supply Cord
- USB Cable
- Card with link to the User Guide

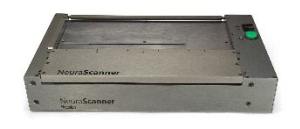

NeuraScanner

|                    | 60        |
|--------------------|-----------|
| Power Supply Cable | USB Cable |

NeuraScanner is shipped with a Power Supply Cable and a USB Cable. *Cables may differ slightly from those shown*.

NeuraScanner License Key#, software and drivers will be emailed to the designated contact. Check for updates on Neuralog's web site, **www.neuralog.com**.

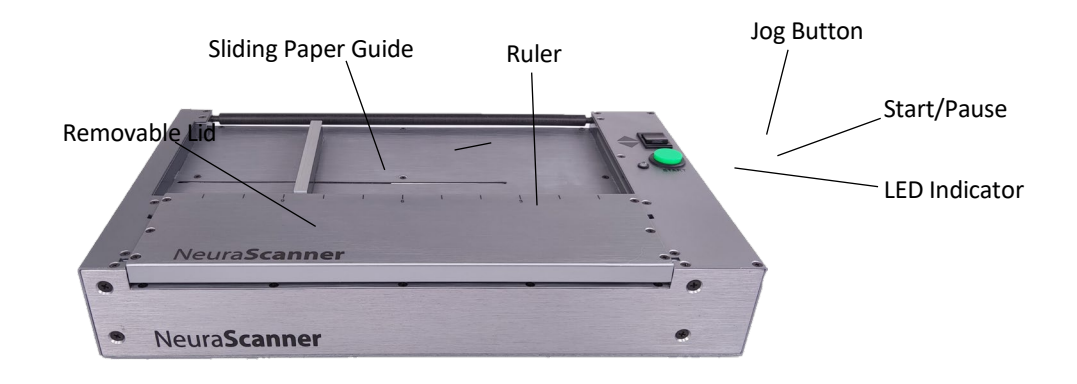

#### **Removable Lid**

The Removable Lid is opened by lifting up on the ruled edge. It will pivot and lift slightly. Remove by lifting one end and tilting slightly. Replace it by aligning it in the lid grooves and gently lowering it into place. You will hear the lid "snap on" when it is securely back in place. **NOTE:** Lid does not have to be removed to place document in scanner.

#### **Sliding Paper Guide**

The Sliding Paper Guide defines document scan width to control paper flow. To adjust the paper guide, pull up on the guide bar, slide to desired location and release. Documents should slide freely, but snugly between the paper guide and right scanner edge.

#### Ruler

The Ruler determines the width of the document to be scanned. This is the value to be used when preparing the document for scanning within the software.

#### **LED Power/Activity Indicator**

The LED Power/Activity Indicator is a green light that is active when the scanner power is on. The LED will blink while data is being transferred from the scanner to any of the ports. **NOTE:** After scan has ended or paused, data transfer may continue for a short time.

#### **Jog Button**

The Black Jog Switch is used to advance or reverse a document when the scan has been paused or stopped. **NOTE:** Jog Switch is ignored if pressed while scanning.

#### Start/Pause Button

The Green Button on the scanner top is used to Start or Pause a Scan. **NOTE:** This may also be controlled in NeuraScanner's software.

#### **TOP PANEL**

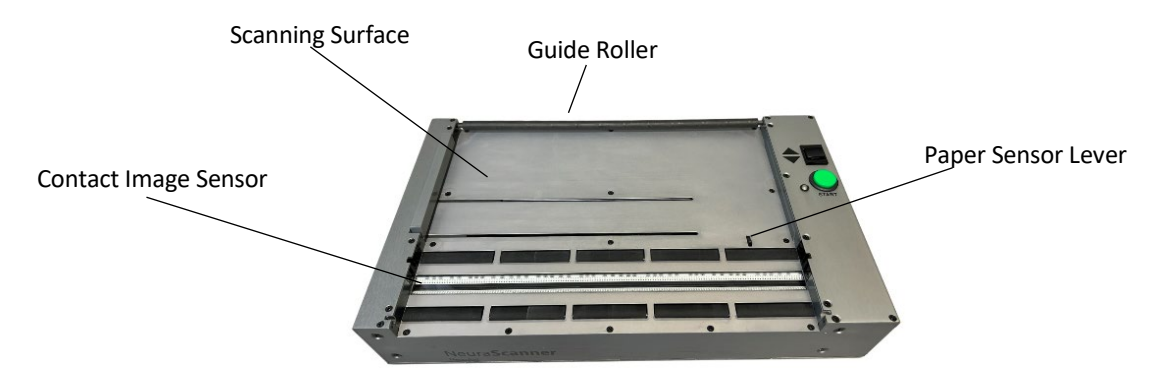

#### **Scanning Surface**

The Scanning Surface is made with smooth grained aluminum for optimal paper flow. Documents are placed face down under the Guide Roller and between the Sliding Paper Guide and right scanner edge, next to green start/stop button.

#### **Guide Roller**

The static-resistant roller is used to hold the paper in place. The log paper is inserted upside down under the roller.

#### **Paper Sensor Lever**

The Paper Sensor Lever indicates to the software that a document is present for scanning. Make sure the lever is down when a document is placed in position. It lifts when the job is completed.

NOTE: NeuraScanner will not scan if lever is not depressed.

#### **Contact Image Sensor**

The Contact Image Sensor "sees" the document. A glass strip covers it.

**NOTE:** The glass should be kept clean for optimal scanning. To remove ink, glue and other debris, wipe off with a damp isopropyl alcohol lint-free wipe. **DO NOT** wear sharp jewelry or use an abrasive material when using or cleaning.

#### **REAR PANEL**

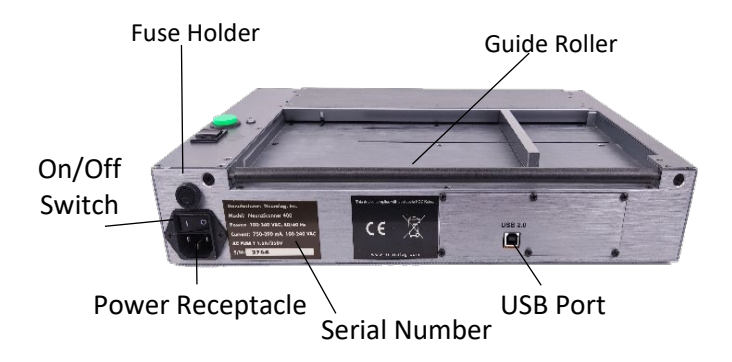

#### **Power Receptacle**

The AC Input Power Receptacle uses a standard power supply cable.

#### **On/Off Switch**

The On/Off Switch controls power to your scanner. The I position indicates *Power On*, while the **O** position indicates *Power Off*. **NOTE:** Power supply cord may also be used as a disconnect to turn the scanner off.

#### Fuse

The correct fuse type and rating is indicated on the scanner panel. To replace, use a standard flathead screwdriver. **NOTE: Only replace with fuse of same type and rating.** 

#### **USB** Port

The USB Port is used to connect NeuraScanner to your PC with the USB cable included.

SIDE PANEL

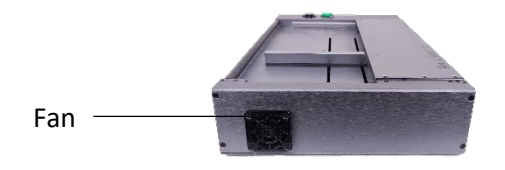

#### Fan

The NeuraScanner Fan circulates air through the motor. **NOTE:** To achieve proper air flow, the fan **must not be blocked**.

# 4 Setup and Software Installation

To install NeuraScanner, follow the steps below:

### HARDWARE SETUP

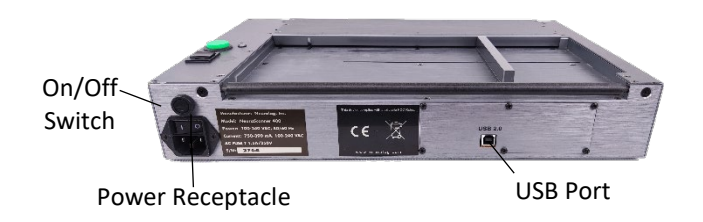

- Plug NeuraScanner into power source with supplied power cord.
- Connect NeuraScanner USB port to computer USB port with supplied USB cable.
- Turn scanner ON with power switch located on rear panel. *LED Power/ Activity indicator will light up when scanner is fully booted.*
- Your computer will "detect new hardware". When asked to install driver, use the installation links provided via email.<sup>1</sup>

<sup>&</sup>lt;sup>1</sup> Check <u>www.neuralog.com</u> for latest drivers.

#### SOFTWARE INSTALLATION

- Make sure the NeuraScanner is powered on and USB connected from the PC to the NeuraScanner before beginning the installation process.
- Select the following products/components and accept the defaults<sup>2</sup>:
  - NeuraScanner (Nscan)
  - NeuraView Scanner Edition (SE) (NeuraView)
  - Run vcredist\_x64.exe or vcredist\_x86.exe program from \nds
- Products/components chosen will run installations separately. Follow instructions for each. Special notes below:

#### NeuraScanner

- → License Key # is entered in the Help -> About Scanner... panel when started the first time. (Key# is a ten-character alphanumeric string and is provided in the installation email).
- Once the key is entered, exit the program to set the license key. Then you can bring it back up.

#### • NeuraView SE

- → Licensed with key# entered in the NeuraScanner software (Nscan).
- ➔ The NeuraScanner must be powered on AND Nscan software must be running to use NeuraView SE. (To upgrade to a full stand-alone or network version, email sales@neuralabel.com)

#### NOTES:

- Special installation instructions may have been included with your scanner shipment. If so, follow those instructions.
- Check *Troubleshooting* section for more detailed information.

<sup>&</sup>lt;sup>2</sup> Check <u>www.neuralog.com</u> for latest software update information and download.

# **5** Basic Scanning

#### START NEURASCANNER SOFTWARE

Start -> Type "NeuraScanner"

You can also conveniently start the NeuraScanner software using the icon on your Desktop.

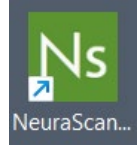

#### PLACE PAPER IN SCANNER

- Place the top-edge of document **face down** under the rollers and slide toward image sensor glass. Depress Jog Button so the scanner grabs the top of document. **NOTE:** Document is fed from the rear of the scanner.
- Adjust sliding paper guide to be flush with edge of paper.
- Use the jog switch to make sure the rollers catch the paper.
- **Optional**: Scan may be started "mid document." Open and remove scanner lid, place document at the desired starting point and replace lid.

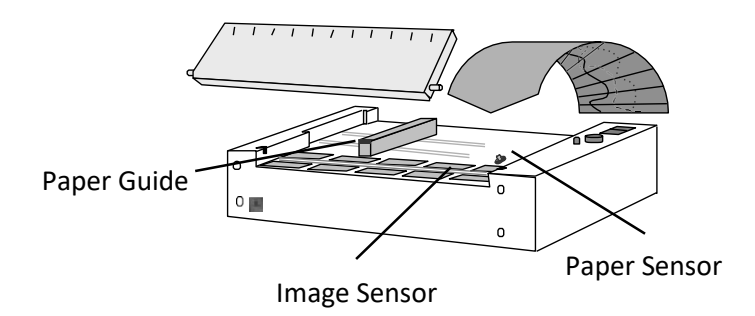

#### SET FILE/SCAN PARAMETERS

| File Edit View Help                                        |                              |
|------------------------------------------------------------|------------------------------|
| C:\Users\dsturgen\OneDrive - Neuralog, LP\Desktop\Test.tif | Browse PreScan 🗌 Auto Number |
| Pending: Scan Settings                                     | Scan Offset / Width x Length |
| NS Mode Color                                              | 0 • 9.5 • × Unlimited •      |
| , , , 11 , , 10 , J , s) ,                                 | 1 1 8 1 1 7                  |

- Browse for image directory path and name before scanning.
- The file is natively saved as a compressed TIFF image.
- Select image Mode: B&W, Gray, Color.
- Set image scan width. Make sure it matches with the ruler measurement of the NeuraScanner.
- Set image scan length. **NOTE:** 'Unlimited' will scan until paper sensor lever "trips" (runs out of paper). This is the default value.
- For Black and White images, select thresholding 2D Adaptive, Auto or Manual.
- For Color/Greyscale images, select Brightness.

#### SCAN SPEED

It is very important to set your scan speed prior to scanning. For example, setting the scan speed too fast on a time worn document may shred the original. If in doubt, use delicate.

| Г | Scan Speed               |
|---|--------------------------|
|   | O Delicate               |
|   | <ul> <li>Fast</li> </ul> |
|   | C Turbo                  |

Here are the approximate speeds (Inches/Second or IPS) you can expect at 200 DPI. Scanning at 600 DPI slows the speed more but creates larger files.

• **Tip:** To scan a time worn B&W document slow and keep the file size down: Scan 600DPI | Color | and then save back out as a 200DPI B&W

|          | B&W    | Color |
|----------|--------|-------|
| Delicate | 6 IPS  | 4 IPS |
| Fast     | 8 IPS  | 6 IPS |
| Turbo    | 10 IPS | 8 IPS |

#### PRESCAN

PreScan will scan a document approximately 12" forward and 12" Backwards. The image is on the screen ready for review. This allows the end user to adjust Brightness/Intensity sliders prior to scanning the complete job.

#### **BASIC SCAN OPERATIONS**

#### **BEGIN SCAN:**

Click SCAN button in software **or** GREEN button on scanner. *Image will appear in window*. **NOTE:** Scanning may pause as image is processed

#### **PAUSE SCAN:**

Click PAUSE button in software **or** GREEN button on scanner. *This enables the* user to skip past part of document /log before continuing scan.

#### **RESUME SCAN:**

Click SCAN button in software. (**NOTE:** Do not press GREEN button when scan is in PAUSE mode. That action will STOP the scan at that point.)

#### **STOP/CANCEL SCAN:**

Click STOP button in software **or** GREEN button on the scanner. (**NOTE:** Pressing GREEN button on scanner **2 times** *after scan begins* will STOP scan at that point. Output file will contain image portion scanned before stopping.)

#### SOFTWARE SCAN CONTROLS

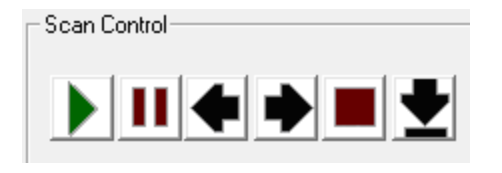

Scan Pause Jog Stop Eject

#### HARDWARE SCAN CONTROLS

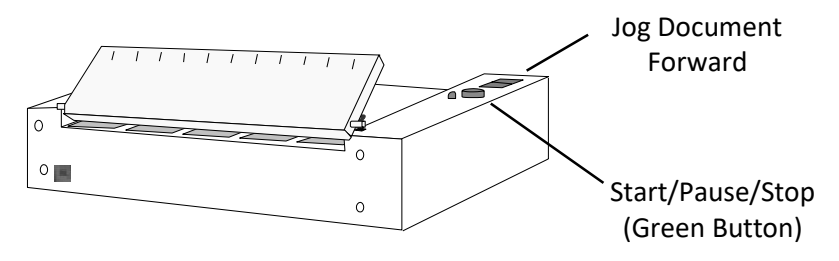

# 6 Additional Features

### CREATING CUSTOM BATCH FILES

- File -> Create Batch File...
   (User's default text editor will launch (i.e. Notepad)
- Type list of paths/filenames to be scanned as shown in the example below:

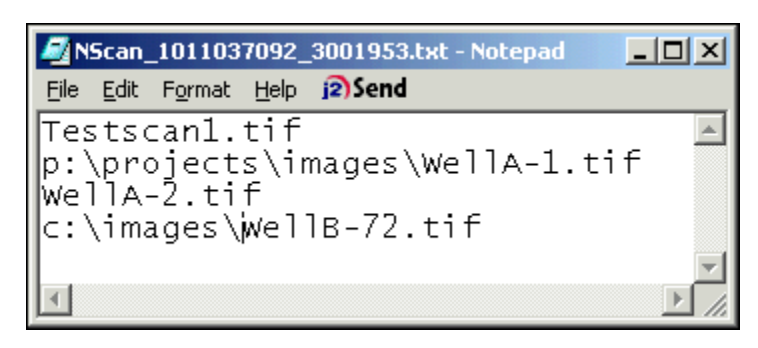

- o Testscan1.tif- Image will be placed in the current scan folder.
- WellA1.tif- Image will be placed in the p:\projects\images folder.
- WellA2.tif- Image will be placed in the p:\projects\images folder.
- WellB-72.tif- Image will be placed in the c:\images folder.
- File -> Save (Saves to c:\temp\Nscan for use)

| 9) mate   | on hands the second       |
|-----------|---------------------------|
| · · · · · | ethe precision user upper |
| - 1000 m  | ere parco rise nove       |

- File -> Close
  - **Yes** 1st file name on the list will appear in the output file name keyin waiting for the document to be loaded and started. *(The next file listed in the batch file will be displayed next to Pending: )*
  - **No** File may be executed at a later time.
- Creating a file outside of Nscan to use as a batch file
  - Create text file as shown above and save with .nsb file extension. The file may then be opened and excuted. *File -> Open Batch File...*

#### STARTING A SCAN FROM NEURAVIEW

Start -> Type "NeuraView"

• You can also conveniently start the NeuraScanner software using the icon on your Desktop.

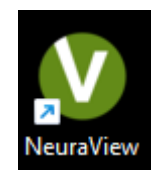

**Note:** NeuraView is licensed directly to the NeuraScanner. It needs to be used in conjunction with the Scanner turned on and NScan software running at least once every 3 days to authenticate the licensing.

• Under the Raster menu, click Scan Image Button:

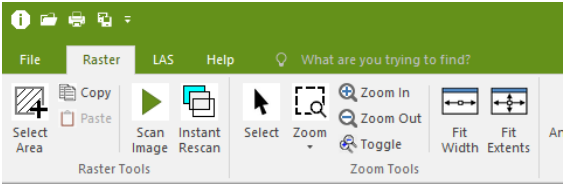

You will be prompted for a file name. The NeuraScanner software will then be initiated.

- Start Scan as usual.
- When scan is complete, NeuraView will open for review or editing.

#### AUTOLOADING SCANNED IMAGES TO NEURAVIEW

• In the Preferences panel (*Edit -> Preferences...* 

| Preferences       | ×           |
|-------------------|-------------|
| Offset: 0         | )           |
| Rows per Strip:   | 32          |
| Gun to Use:       | All 💌       |
| Send to Ne        | uraView 🔽   |
| Apply Color Co    | prrection 🔽 |
| Activate Advanced | Options 🗹   |
| Create Scan       | Reports 🗖   |
| Motor Strength    | 100 +       |
| ОК                | Cancel      |

- Make sure "Send to NeuraView" is toggled on.
- This setting will remain until changed again.
- When a document is scanned, NeuraView automatically opens the file just scanned for final review.

#### OTHER PREFERENCES

• In the Preferences panel (*Edit -> Preferences...* 

| Preferences X               |
|-----------------------------|
| Offset: 0                   |
| Rows per Strip: 32          |
| Gun to Use: 📕 💌             |
| Send to NeuraView 🔽         |
| Apply Color Correction 🔽    |
| Activate Advanced Options 🔽 |
| Create Scan Reports 🗖       |
| Motor Strength 100          |
|                             |
| OK Cancel                   |
|                             |

- Offset How many inches from the left the scan will be offset.
  - $\circ$   $\,$  Used with the Film Scanning Kit  $\,$
- Gun to Use **All** Make sure the setting is All. If the setting is Red, then red lines may not scan.
- **DO NOT** Change the features from the Default without reading the Film Scanning Kit section and/or consulting with the NeuraLabel Support Team first.
  - $\circ$  Rows Per Strip 32
  - o Gun to Use All
  - Apply Color Correction On
  - $\circ \quad \text{Activate Advance Options-On} \\$
  - Create Scan Reports Off
  - $\circ$  Motor Strength 100

#### OPTIONS - MODE, DPI, COMPRESSION, & # OF COLORS

• Mode: Black & White, Grayscale, or Color

|               |            | Scan S | Settings |      |            |         |   |
|---------------|------------|--------|----------|------|------------|---------|---|
| NS Mode B & W | - # Colors | 2 🔻    | DPI 200  | ▼ Ci | ompression | Group 4 | - |
| B & W         |            |        |          |      |            |         |   |
| Grav          |            |        |          |      |            |         |   |
| , j Color     | _H         | 1      | 10       |      | 1          | 9       |   |

• **DPI:** 200, 300, 400, 600

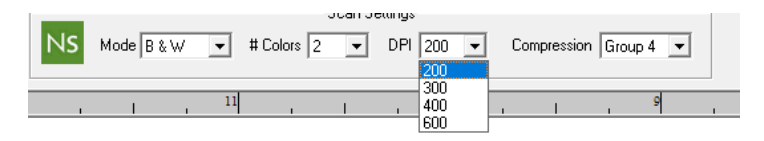

• **Compression:** Color/Grayscale - LZW or None Black/White - Group 4 or None

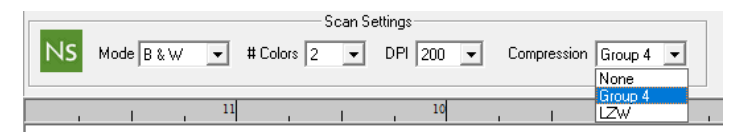

• **#Colors:** Color - 2, 32, 256, 16-Bit, or 24-Bit Grayscale - 32 or 256

Black & White - 2

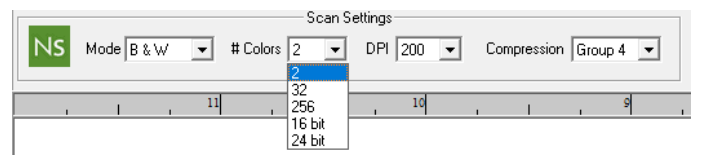

#### **OPTIONS – SCAN WIDTH AND LENGTH**

| Pending: |                                                           |                     |
|----------|-----------------------------------------------------------|---------------------|
|          | Scan Settings                                             | Scan Width x Length |
| NS       | Mode B & W • # Colors 2 • DPI 200 • Compression Group 4 • | 8.5 🛧 Vnimited 💌    |

- Refer to the ruler on the top of NeuraScanner for the media width and enter that value. Confirm width and adjust for each scan.
- Length will be Unlimited. The system allows for specific lengths for special cases.

#### FILM SCANNING KIT

Any NeuraScanner can be modified to scan full scale or reduced scale film. This includes both positive and negative films.

The optional Film Scanning Kit includes a backlit lid which allows transmitted light scanning, a lamp power supply, and a margin offset bar. The Film Scanning lid replaces the standard NeuraScanner lid. The margin offset bar attaches to the scanning surface and aligns the edge of the film with the lamp in the scanner lid.

#### Film Scanning

For best results the film should be placed face (emulsion side) down. The primary scanner lamp should be turned OFF, to use only the lamp in the lid. Other preferences should be set as follows.

- Edit->Preferences... Margin set to .6 to account for offset bar.
- Edit->Preferences... Activate Advanced Options should be checked. These options appear in the lower right corner of the main display.
- Invert Image if scanning Negative Films.
- Mirror Image if you have chosen to scan face (emulsion side) up.
- Lamp Off should be checked.
- **Threshold** should be adjusted for B&W scanning. *Note: If the image is inverted, the threshold appears to have to opposite effect.*

**IMPORTANT**: There are many types of film. It is highly recommended that test scans be run to fine tune parameters.

# 7 Software Reference

### NEURASCANNER'S INTERFACE SOFTWARE

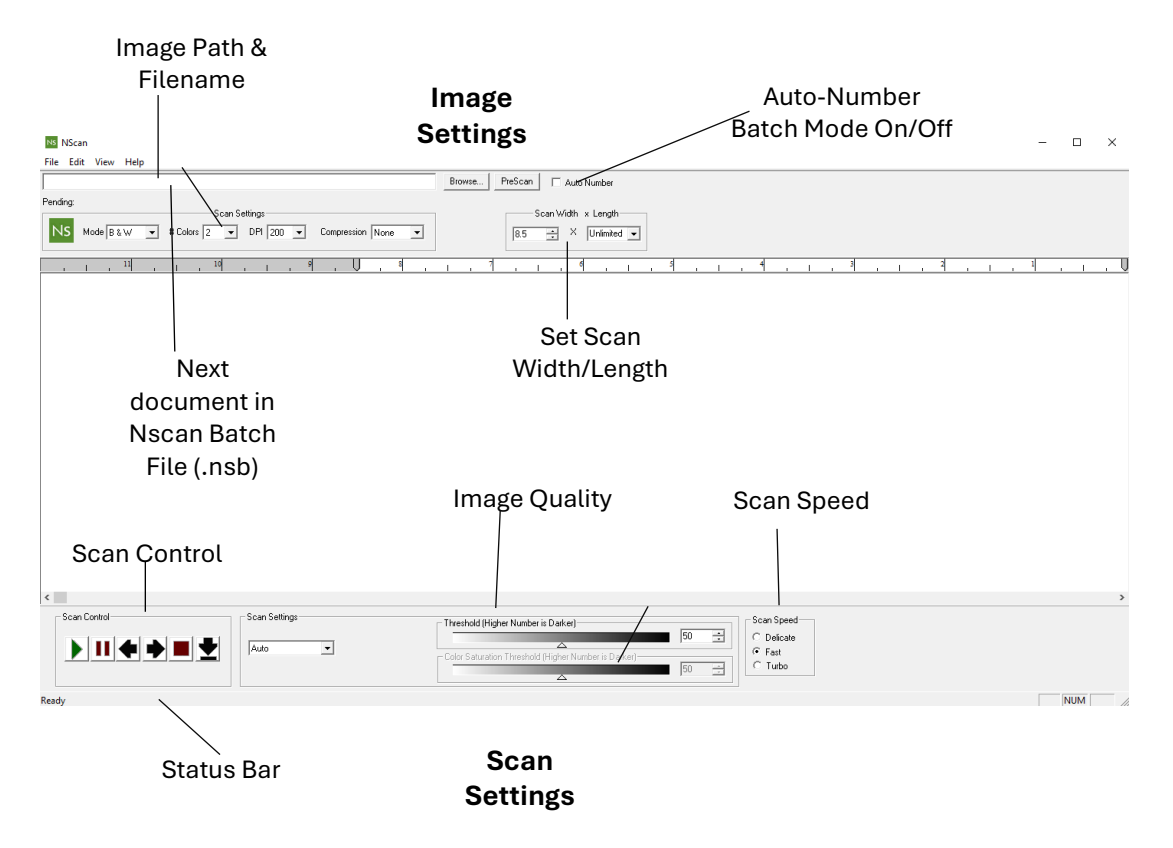

#### Main Menu Items

#### File

| New Scan              | Ctrl+N |
|-----------------------|--------|
| PreScan               | Ctrl+P |
| Open Batch File       | Ctrl+O |
| Create Batch File     | Ctrl+B |
| Change/Create Project | Alt+C  |
| Calibrate             |        |
| Send to               | ,      |
| Recent File           |        |
| Exit                  |        |

- Create New Scan Document
- Open Nscan Batch File (.nsb)
- Create Nscan Batch File (.nsb)
- Move To or Create Working Project
- Calibrate Scanner
- Recent File List
- Exit

#### **Edit - Scanner Devices**

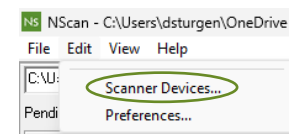

Displays list of all detected USB/ COM ports on your computer. If COM port is being used but scanner is not detected, select correct COM port and move to top of list. Close and re-open software to reset. (Default Serial is COM1).

| NLUSB-0               |        | Auto Set |
|-----------------------|--------|----------|
| DOM1<br>COM2          |        | Add New  |
|                       |        | Edit     |
|                       |        | -        |
| Current Active Port N | LUSB-0 | <u> </u> |
| Test                  |        |          |
|                       | OK     |          |

 $\times$ 

| Preference | 25             | :               | × |
|------------|----------------|-----------------|---|
|            | Offset         | t 0             | _ |
|            | Rows per Strip | o: 32           |   |
|            | Gun to Use     | e All 💌         | · |
|            | Send to        | o NeuraView 🖡   | ~ |
|            | Apply Cold     | or Correction T |   |
|            | Activate Advar | nced Options [  | _ |
|            | Create S       | can Reports [   |   |
|            | Motor Strengt  | th 100 🕂        |   |
|            | ОК             | Cancel          |   |

| NS N  | Scan - | C:\User | rs\dsturgen\OneDrive |
|-------|--------|---------|----------------------|
| File  | Edit   | View    | Help                 |
| C:\U: |        | Scanne  | er Devices           |
| Pendi | $\leq$ | Prefere | ences                |

- Offset
  - Default '0' for basic scanning
  - Set to '0.6' w/ Film Scanning Kit
- Rows per Strip o Leave at Default value of '32'
- Guns to Use
  - Default is All
  - Leave at Default Value
- Send to NeuraView
  - Auto-Opens Scanned Image in NeuraView (optional)
- Activate/Display Advanced Options (for film scanning)
  - o Mirror Image
  - Inverse Image 0

#### View

Display/Hide Stat

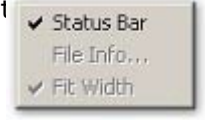

#### HELP

#### Enter License Code

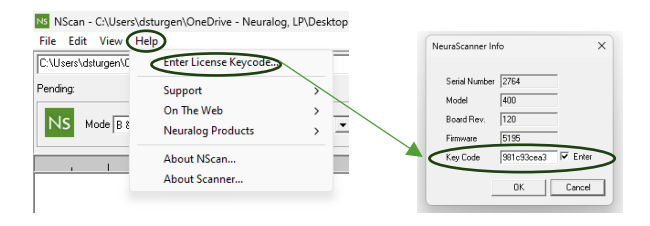

### User Guide / Release Notes / Training

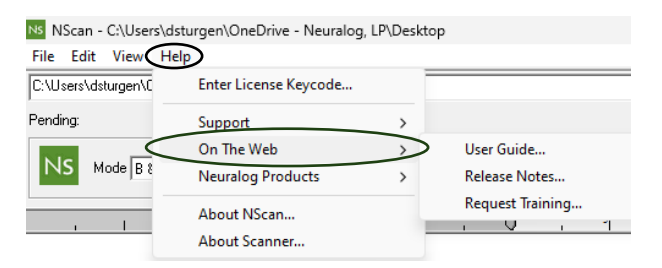

#### **Current Version**

| _                   |                              |        |      | About NScan                                                                                                    | ×   |
|---------------------|------------------------------|--------|------|----------------------------------------------------------------------------------------------------|-----|
| File Edit Viev H    | elp                          | LP\Des | ktop | NeuraScanner<br>The Ultimate Solution for Scanning Well Logal                                                   |     |
| C:\Users\dsturgen\C | Enter License Keycode        |        |      | Neuralog Desktop<br>Neural/New<br>Neural no                                                                     |     |
| Pending:            | Support                      | >      |      | NeuraSection<br>NeuraNet7<br>NeuraJet17                                                                         |     |
| NS Mode R*          | On The Web                   | >      | -    | Neuralag 300x                                                                                                   |     |
|                     | Neuralog Products            | >      | -    | Neuraiog                                                                                                    |     |
|                     | About Nscan<br>About Scanner |        | Γ.   | Nicau konadora<br>Maadoon Yosian 2017 8 10.1<br>Bud 1<br>Copyrget (1)<br>copyrget (2) 2017<br>menurana dira com | DK. |

Notes the version of the software installed.

#### File Naming and Auto-Numbering Batch Scan Option

EWDPsrejes/Whereinguingui

Enables user to browse to desired directory path for image file. In addition, Batch Scan option is available to auto-number filesScan Control

Software scan operation buttons.

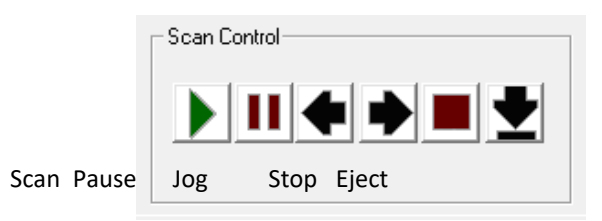

#### **Scan Settings**

Enables user to set b/w scan thresholds and color/greyscale brightness.<sup>3</sup>

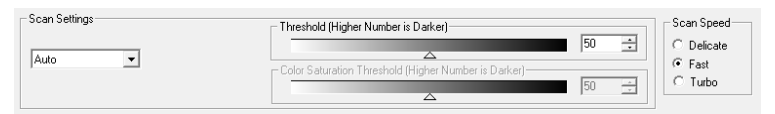

**'Turbo'** is a **upgrade option** that may be purchased increasing maximum black & white scanning to the speed of 10"/second. Color is approximately 8" second

<sup>\* &</sup>lt;sup>3</sup> Auto-thresholding interactively adjusts scan darkness/lightness. If Manual is selected, the suggested starting threshold is 60.

# A System Requirements

PROCESSOR: Any modern standard PC

**OPERATING SYSTEM:** Windows 10 and Windows 11 with 2.0 USB Support Recommended. If your system has another USB connection, you will need to purchase a converter.

**GRAPHICS:** 640X480 minimum, 800X600 (or higher) with 16 bit high color.

# B Troubleshooting

|                          | Verify by checking the green I FD Power/Activity Indicator found on the              |
|--------------------------|--------------------------------------------------------------------------------------|
|                          | scannartan                                                                           |
|                          | scamer top.                                                                          |
|                          | Power Supply Cord may not be properly connected. Check connections.                  |
| Scanner won't turn       | Power Cord may be bad. Try another Power Cord.                                       |
| ON                       | Fuse may be blown. Check and replace if necessary. Fuse holder is behind             |
| -                        | scanner near Power Receptacle.                                                       |
|                          | Paper Guide may not be properly adjusted. Slide Paper Guide so that paper slides     |
|                          | easily through scanner but stays within track.                                       |
|                          | Document may not be depressing Paper Lever. Make sure document is placed on          |
|                          | scanner such that paper lever is depressed by using the Jog Button. The Paper        |
| Paper doesn't feed       | Lever is located on the top side of the scanner under the Scanner Lid, about 1.5     |
| properly                 | inches from the right edge of the scanning                                           |
|                          |                                                                                      |
| Scanner will not         | Cable may be loose. Check cable connections.                                         |
| scan or scans            | Scanner may be in undefined state. (Unlikely but possible.) Turn scanner power       |
| erratically              | Off. Close Scanner Software. Turn scanner back On. Restart Scanner Software.         |
|                          | Document may not be placed in scanner properly                                       |
|                          | Document may not be placed in Scanner property.                                      |
|                          | Check to see that document is placed face down.                                      |
|                          | Make sure document is placed on the Right-Hand side of the paper guide.              |
| [                        | Make sure the document is depressing the Paper Sensor Lever.                         |
|                          | The scanner resolution may be set too low.                                           |
|                          | Check the resolution setting. 200 dpi is recommended for most well logs. If the well |
|                          | log original is poor, 300 dpi may be needed.                                         |
| Image is bad or no       | The scanner started in the incorrect mode.                                           |
| image                    | Turn scanner off for about 60 seconds to reset internal mode settings.               |
| Part of the log image is | The Scan Width Setting in the software may be incorrectly set. Check the software    |
| missing                  | setting and set it to the desire scan width.                                         |
| Image is too light/too   | The Thresholding may need to be adjusted. To lighten the image, decrease the         |
| dark                     | thresholding. To darken the image, increase the thresholding.                        |
| Scan stops after only a  | It is possible the paper is not properly pressing down the paper sensor lever.       |
| few inches               | Check to make sure it feeding correctly.                                             |
|                          |                                                                                      |

| Scanner Not Found | Unplug USB cable from the scanner and plug back in. Your computer will detect new hardware and ask for drivers to be installed. |
|-------------------|----------------------------------------------------------------------------------------------------|
|                   | If this does not work, tray a different USB port or USB cord.                                                                   |

# C NTSTest Report No. A 0522-CE

#### **Test Summary**

This test record demonstrates "CE" Mark compliance with the following EMC requirements for the *NeuraScanner*.

• Emissions

#### **European Regions:**

•EN55022 Class B Emissions (Radiated & Conducted)

#### North America Regions:

•CFR 47, Part 15, Subpart B, Class B, FCC Emissions •ICES-003 Issue 2, Rev. 1, Class B ITE Emissions

#### • Immunity

**European Regions:** 

- EN 50082-1,98 Immunity:
  - •EN61000-4-2:95, ESD, ± 8 kV Air,
  - ±4 kV Contact
  - •EN61000-4-3:95, RF Immunity, 3V/m
  - •EN61000-4-4:95, EFT, 1kV
  - •EN61000-4-6:95, Conducted Susceptibility,

3 Vrms

This device complies with applicable FCC Rules.

# D Neuralog, LP Software License Agreement

This is a legal agreement between you (either an individual or entity), the end user licensee ("Licensee") and Neuralog, Inc. ("Neuralog"). If you do not agree to the terms of this agreement, promptly return the disk package and other items that are part of this product in their original package.

**Grant Of License.** You are permitted to use the Program on one computer at a time. You may also: (a) copy the Program into any machine readable or printed form for backup purposes; (b) modify the Program and/or merge it into another program; and (c) transfer the Program and license to another party if the other party agrees to accept the terms and conditions of the Agreement. If you transfer the Program, you must at the same time notify Neuralog in writing of the transfer and either transfer all copies whether in printed or machine-readable form to the same party or destroy any copies not transferred; this includes all modifications and portions of the program contained or merged into other programs. The program is the property of Neuralog, is proprietary and confidential to Neuralog, and shall not be used by any third party (with or without compensation) without the prior written consent of Neuralog. You agree not to disassemble or reverse engineer the program and not to market it or divulge its contents to any third party, other than your subsidiaries or affiliates.

**Term.** This license is effective until terminated. You may terminate it at any other time by destroying the program together with all copies, modifications and merged portions in any form. It will also terminate upon conditions set forth elsewhere in the Agreement or if you fail to comply with any term or condition of this Agreement. You agree upon such termination to destroy the program together with all copies, modifications and merged portions in any form.

*Indemnification.* Neuralog agrees to defend Licensee, at Neuralog's expense, against any claim, suit of action, regardless of its merit alleging that Licensee's use of the Program in and of itself constitutes an infringement of the patent, copyright, trade secret or other intellectual property right of the party instigating the claim, suit or action. Neuralog also agrees to indemnify and hold harmless Licensee from and against any judgment or settlement (if entered into with Neuralog's consent) resulting from any such claim, suit or action. Licensee shall promptly inform Neuralog of any claim, suit or action to which the foregoing may apply and shall cooperate fully with Neuralog in the defense of such claim, suit or action.

*Limited Warranty.* For a period of 30 days after you receive the Program, if the Program fails to perform substantially as stated in Neuralog's user documentation, you may return the Program and documentation for a full refund. If, for a period of 30 days after you receive the Program, any media (CD ROM, diskettes, or tape) on which the Program is furnished (as distinguished from the program itself) proves to be defective in its materials or workmanship under normal use, Neuralog will

provide a replacement. After 30 days, Neuralog will replace the defective media for a reasonable fee, upon return of the defective media.

This limited warranty gives you specific legal rights. You may have others, which vary from state to state.

**Disclaimer Of Other Warranties.** THE ABOVE LIMITED WARRANTY IS THE ONLY WARRANTY OF ANY KIND, EXPRESS OR IMPLIED, INCLUDING BUT NOT LIMITED TO THE IMPLIED WARRANTIES OF MERCHANTABILITY AND FITNESS FOR A PAR- TICULAR PURPOSE, THAT IS MADE BY NEURALOG FOR THE PROGRAM OR FOR ITS ACCOMPANYING DOCUMENTATION AND OTHER ITEMS. IF ANY STATEMENTS HAVE BEEN MADE OR ARE MADE IN THE FUTURE BY EMPLOYEES, DEALERS OR OTHER REPRESENTATIVES OF NEURALOG THAT ARE INCONSISTENT WITH THIS AGREEMENT, SUCH STATEMENTS WILL NOT MODIFY OR ENLARGE UPON THE ABOVE LIMITED WARRANTY AND ARE NOT BINDING ON NEURALOG. NO WARRANTY OF ANY KIND, EXPRESS OR IMPLIED, SHALL EXTEND BEYOND 90 DAYS FROM THE DATE YOU RECEIVED THE PROGRAM, SOME STATES DO NOT ALLOW LIMITATIONS ON DURATION OF AN IMPLIED WARRANTY, SO THE ABOVE LIMITATION MAY NOT APPLY TO YOU.

*Limitations On Remedies, No Liabilities For Consequential Damages.* IN THE EVENT OF A DEFECT IN ANY PORTION OF THE PROGRAM, ITS DOCUMENTATION OR MEDIA, OR ANYTHING ELSE FURNISHED WITH THE PROGRAM, YOUR SOLE REMEDY SHALL BE TO OBTAIN A REFUND OR REPLACEMENT UNDER THE TERMS STATED ABOVE. IN NO EVENT WILL NEURALOG OR ANY OTHER PERSON INVOLVED IN THE CREATION, PRODUCTION, SALE OR DELIVERY OF THE PROGRAM

BE LIABLE TO YOU OR ANY OTHER PERSON FOR ANY DIRECT, INDIRECT, SPECIAL, INCIDENTAL OR CONSEQUENTIAL DAMAGES (INCLUDING, WITHOUT LIMITATION, LOST PROFITS, LOST OPPORTUNITY OR LOST SAVINGS) ARISING IN CONNECTION WITH THE USE OR ATTEMPTED USE OF THE PROGRAM, EVEN IF NEURALOG HAS BEEN ADVISED OF THE POSSIBILITY OF SUCH DAMAGES. BECAUSE SOME STATES DO NOT ALLOW THE EXCLUSION OR LIMITATION OF LIABILITY FOR CONSEQUENTIAL OR INCIDENTAL DAMAGES, THE ABOVE LIMITATIONS MAY NOT APPLY TO YOU.

**General.** Except as specifically licensed above, you may not use, copy, modify or transfer the Program, in whole or in part. This Agreement will be governed and interpreted by the laws of the State of Texas of the United States, without regard to the conflicts of law provisions thereof. The venue of any legal action arising under or in connection with this Agreement will be the State of Texas. This Agreement is the complete and exclusive statement of the agreement between Neuralog and you. The agreement supersedes any prior proposal, statement or Agreement, oral or written. This Agreement may only be amended in a writing signed by both parties. This License Agreement and the right granted hereunder may only be assigned or transferred in accordance with Neuralog's then-current policies, which may include the payment of a substantial transfer fee. Any other attempted assignment or transfer shall be void.

# E Neuralog Hardware Warranty

The NeuraScanner from Neuralog is warranted to be free from failures due to defects in material and workmanship for one (1) year from the date of purchase. During this one year period Neuralog will, at its sole option, replace or repair at no charge the product which, in its opinion, is defective.

Following the warranty period, Neuralog will, at its sole option, replace or repair the defective product; Neuralog will charge you a fixed fee to cover handling and service costs based on Neuralog's then-current price schedules. Neuralog, at its sole option, may replace or repair the defective product with a then-current product having similar features and functionality as determined by Neuralog.

You are responsible for packing the failed product in original or equivalent packaging for shipment, and for the charges to ship the failed product to Neuralog. Neuralog is responsible for charges to ship the repaired or replacement product. If any charge to you is involved, the replacement product will be sent C.O.D.

If the failed product has been modified without Neuralog's consent or if the failure is the result of misuse, abuse or misapplication, Neuralog has no obligation to repair or replace the failed product.

Before returning a failed unit, the buyer must obtain a Return Merchandise Authorization (RMA) number by calling Neuralog's Customer Service @ 1-281-240-2525. The RMA number should be prominently displayed on the outside of the returned package and on the accompanying packing list. Neuralog cannot be held responsible for any package returned without an RMA number.

Except as expressly provided above, the hardware and accompanying written materials (including the user's manual) are provided 'as is' without warranty of any kind, including the implied warranties of merchantability and fitness for a particular purpose, even if Neuralog has been advised of that purpose. In no event will Neuralog be liable for any direct, indirect, consequential, or incidental damages arising out of the use of or inability to use such product even if Neuralog has been advised of the possibility of such damages. Some states do not allow the exclusion or limitation of liability for consequential or incidental damages, so the above limitation may not apply.

Index

#### #

 $\text{\#Colors} \cdot 17$ 

### Α

Activity Indicator  $\cdot$  5, 25

#### В

Basic Scan Operation  $\cdot$  12 Basic Scanning  $\cdot$  10

# С

Compression · 17 Contact Image Sensor · 6

### Ε

Edit · 15, 16, 18, 21

### F

Fan • 7 Features • 13 File • 11, 13, 20, 23 File Naming • 23 Fuse • 3, 7, 25

### G

Grounding · 3 Group · 17

### Η

Hardware Scan Controls  $\cdot$  12 Hardware Setup  $\cdot$  8 Help  $\cdot$  9

### I

Installation  $\cdot$  1, 2, 8, 9 Introduction  $\cdot$  2

#### J

Jog Switch  $\cdot$  5

#### L

LED Power · 5, 8, 25 LZW · 17

#### Μ

Main Menu Items · 20 Mode · 17

#### Ν

NeuraView · 3, 9, 14, 15, 21

#### 0

On/Off Switch  $\cdot$  7

#### Ρ

Paper Sensor · 6, 25 Paper Sensor Lever · 6, 25 Power Receptacle · 7 Power Supply Cord · 3, 4

#### R

Removable Lid · 5 Restriction on Use · 3

#### S

Safety Information · 3

Scan  $\cdot$  2, 5, 10, 11, 12, 14, 23, 25 Scan Controls  $\cdot$ Scan Controls  $\cdot$ Scan from NeuraView  $\cdot$ Scan rate  $\cdot$ Scan Settings  $\cdot$ Scanning Surface  $\cdot$ Servicing  $\cdot$ Setup  $\cdot$ Sliding Paper Guide  $\cdot$ Software Installation  $\cdot$  8, 9 Software Reference  $\cdot$ Start/Stop Button  $\cdot$ System Requirements  $\cdot$ 

### U

USB · 2, 4, 7, 8, 21, 24, 26 USB Port · 7 User Guide · 4

## V

 $\text{View}\cdot 21$ 

### W

Width  $\cdot$  25

## T

Troubleshooting  $\cdot$  9, 25

### **NeuraLabel Printing Solutions**

4800 Sugar Grove, Blvd. #200 Stafford, TX 77477 http:\\www.neuralabel.com Phone: 1-281-207-8555

Revised 9/2024